全民防災 e 點通 網址: https://bear.emic.gov.tw/MY/#/ 縮網址: https://reurl.cc/O46NzR QRcode:

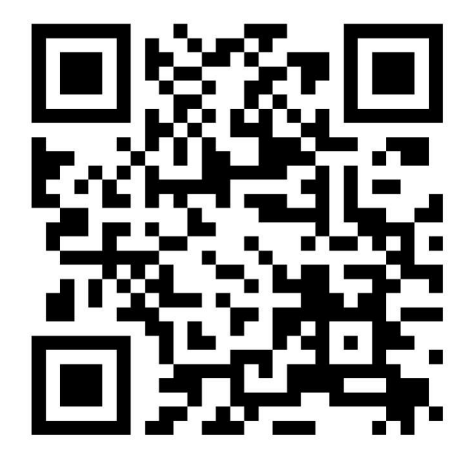

「消防防災 e 點通」手機應用程式 Google Play 下載網址:

https://play.google.com/store/apps/details?id=co m.nfa.report&hl=zh\_TW&gl=US&pcampaignid=pca mpaignidMKT-Other-global-all-co-prtnr-py-

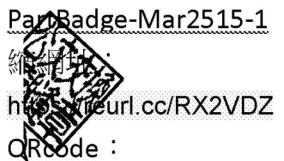

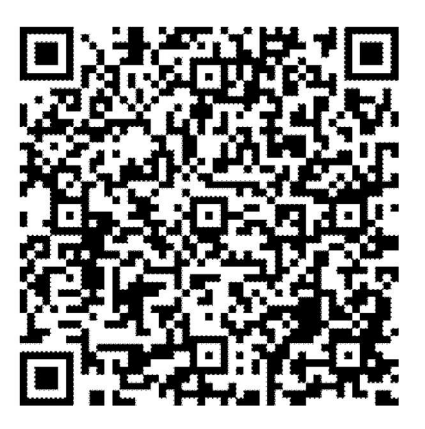

公文列印

「消防防災 e 點通」手機應用程式 App Store 下 載網址:

https://apps.apple.com/us/app/%E6%B6%88%E9% 98%B2%E9%98%B2%E7%81%BDe%E9%BB%9E%E9 %80%9A/id1500403641?ign-itscg=30200&ign-

<u>itsct=apps\_box\_badge</u> 縮網址: https://reurl.cc/oQvMXQ QRcode:

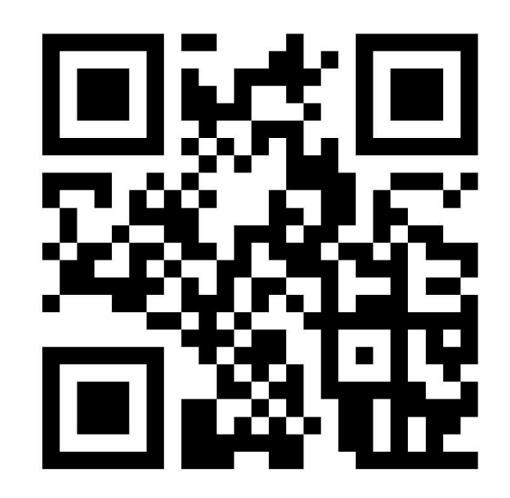

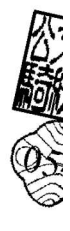

災區親友現況查詢平台 網址:

https://portal2.emic.gov.tw/FIS2\_Develop/Masses/

Home/Login 縮網址: https://reurl.cc/Zb2kzA QRcode:

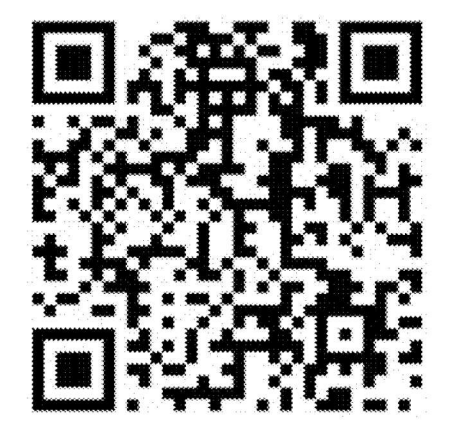

第3頁,共10頁 線上簽核文件列印 - 第5頁/共12頁

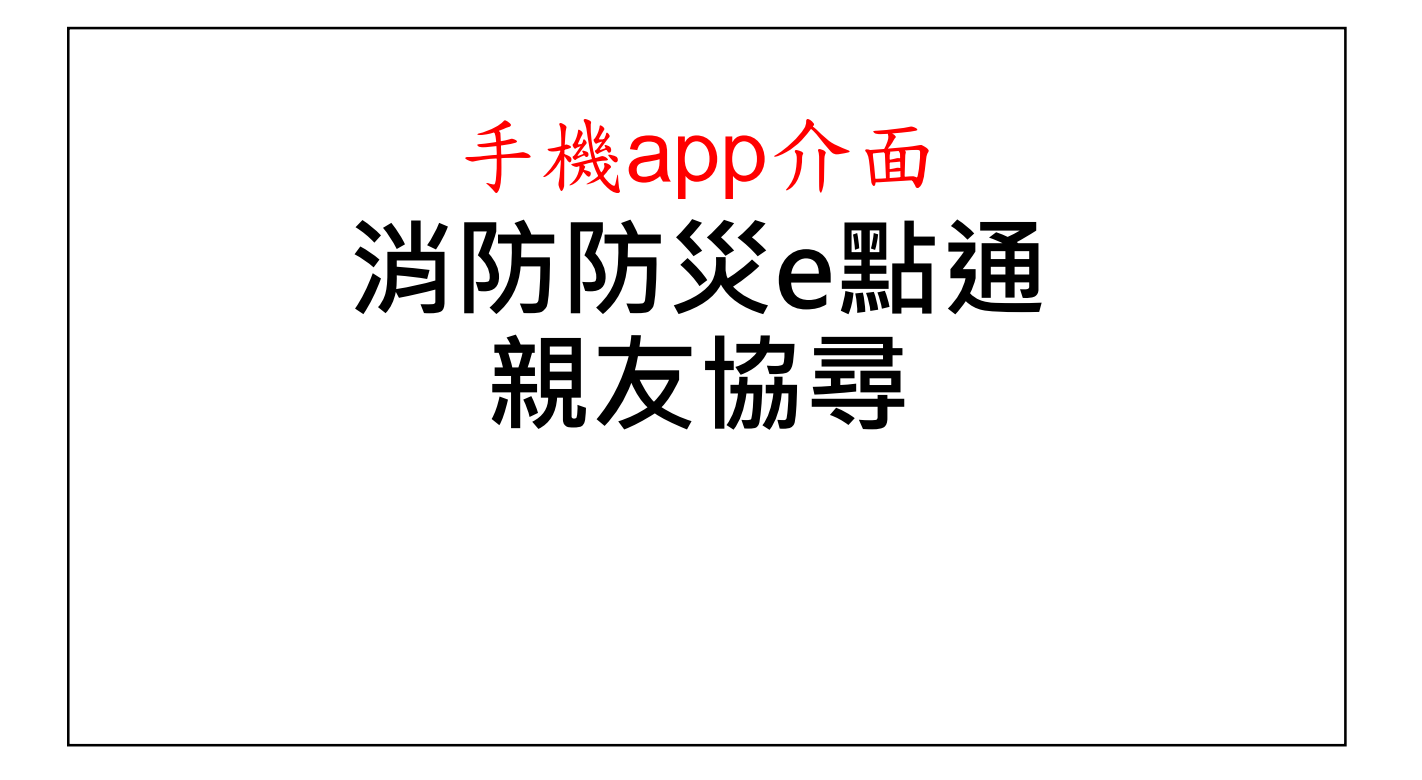

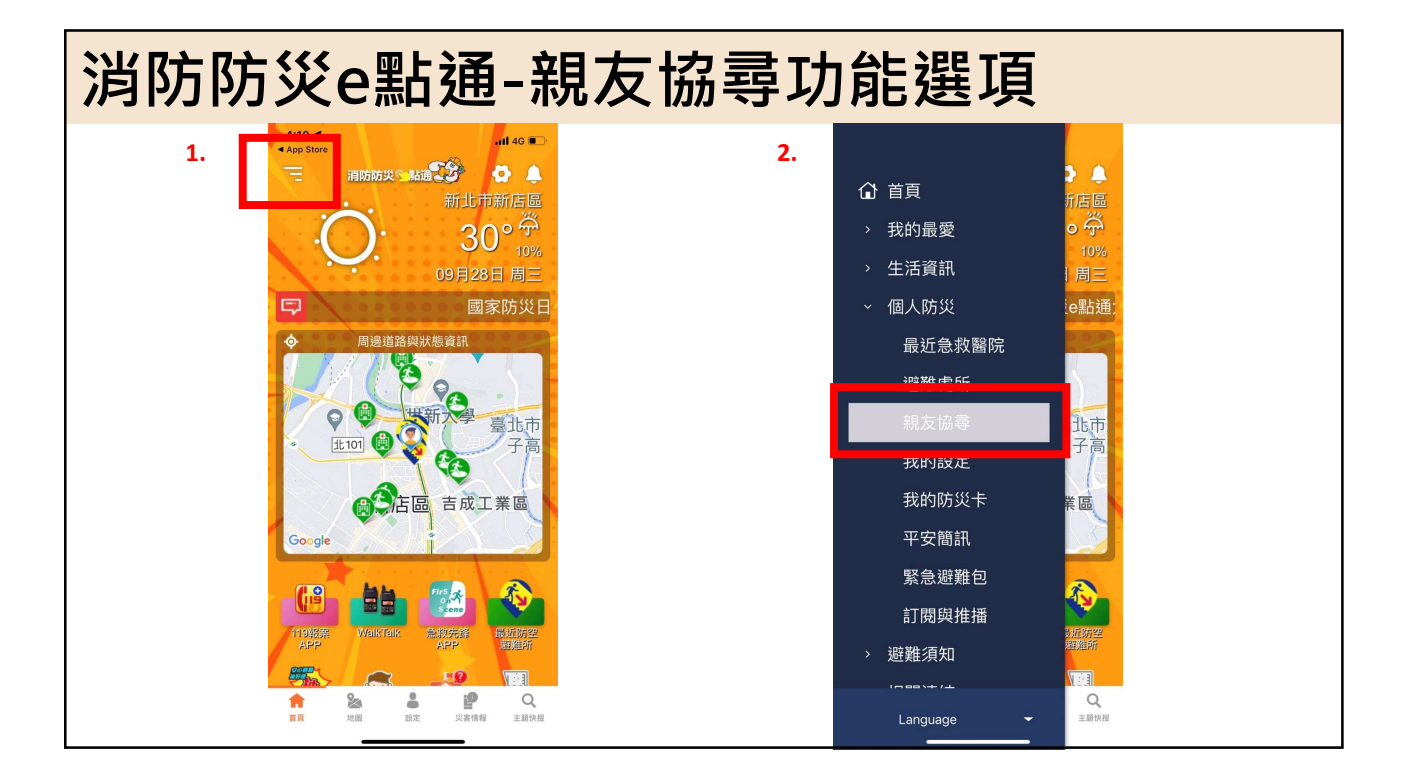

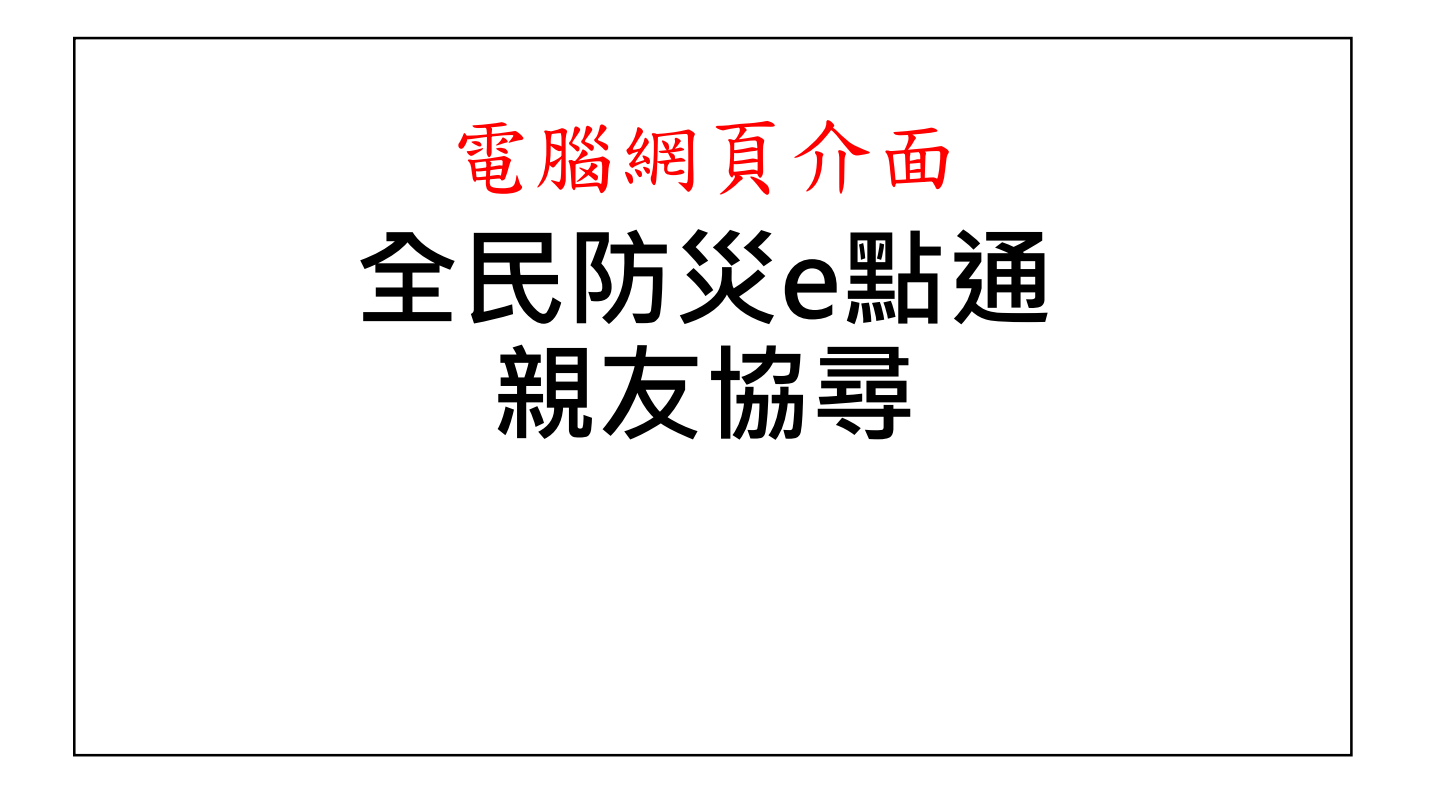

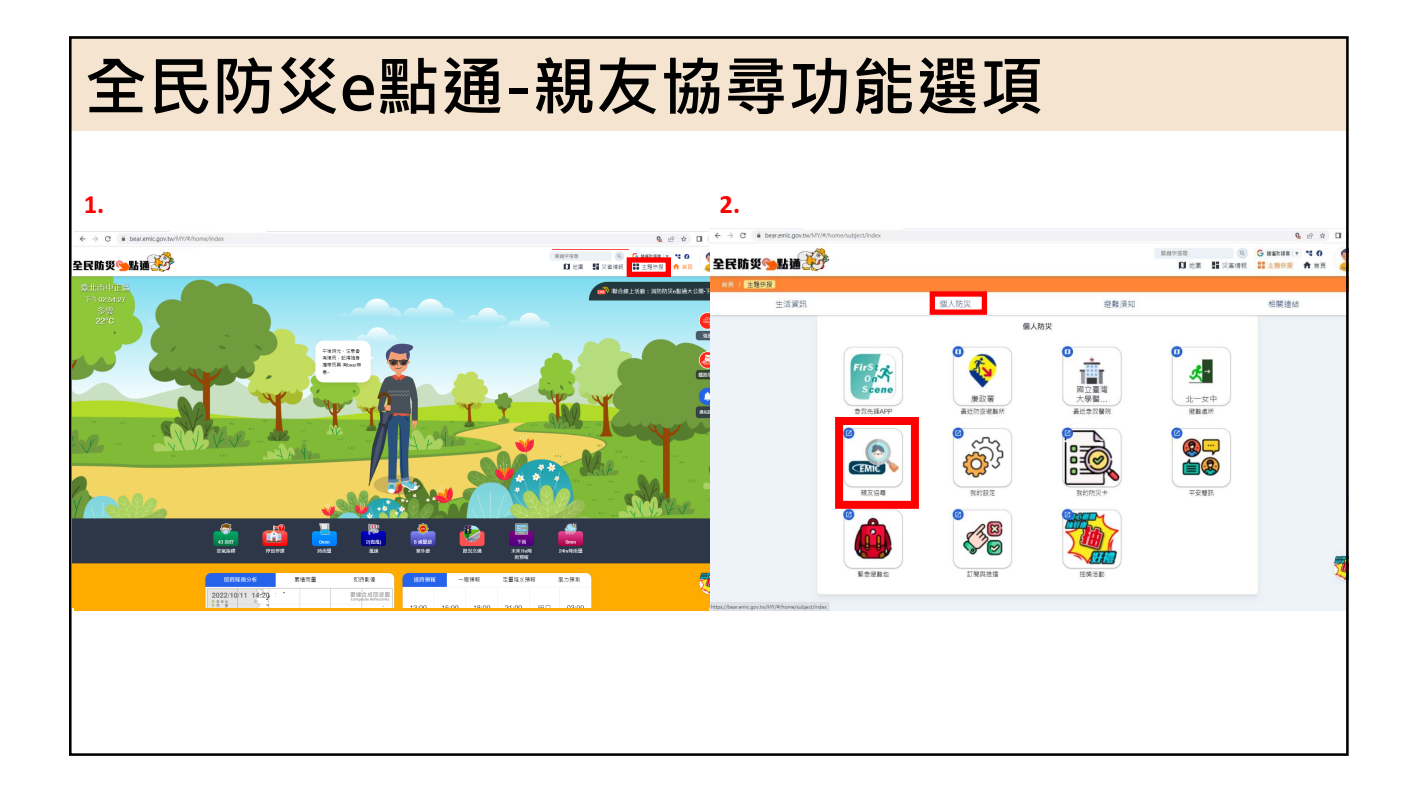

## 災區親友現況查詢

| 登入頁面 https://port                                                                                                    | tal2.emic.gov.tw/FIS2_Develop/                                                                                                    | Masses                     |
|----------------------------------------------------------------------------------------------------|----------------------------------------------------------------------------------------------------|----------------------------|
| <b>医</b> 酸能湿泉抗紫满服药                                                                                                    | 災區親友現況查詢平台                                                                                                    |                            |
| 安)<br>が使用本系統語た証明<br>・ 「読幅人姓名<br>・ 「読幅人行動電話 監研: 0912345678<br>・ 「読幅人宿予倍福<br>・ 「読幅人宿子在福<br>・ 「読幅人電子在福<br>・ 「読幅人電子在福<br>・ 「読幅人電子在福<br>・ 「読幅人電子在福<br>・ 「読幅人電子在福<br>・ 「読幅人電子在福<br>・ 「読幅人電子在福<br>・ 「読い」<br>・ 「読い」<br>・ 「」」<br>・ 「」」<br>・ 」<br>・ 「」」<br>・ 」<br>・ 「」」<br>・ 」<br>・ 「」」<br>・ 「」」<br>・ 」<br>・ 」<br>・ 「」」<br>・ 」<br>・ 」<br>・ 」<br>・ 」<br>・ 」<br>・ 」<br>・ 」<br>・ | <section-header><section-header><section-header><section-header><section-header><section-header><section-header></section-header></section-header></section-header></section-header></section-header></section-header></section-header> | 錄登錄人之訊息,<br>蹤及通知,故建立<br>面。 |

| 首頁                                                 |         |              |            |              |                        |                        | _    |
|----------------------------------------------------|---------|--------------|------------|--------------|------------------------|------------------------|------|
| <b>医</b><br>度<br>史<br>管<br>理<br>資<br>訊<br>雲<br>端服務 | 首頁      | 目前撤離區域       | 親友協尋▼      | 通報親友資料       | 找我的人                   | ○ 王崇飛<br><sup>登出</sup> |      |
| 災區親友現況查詢平台                                         |         |              |            |              |                        |                        |      |
| 使用說明   此平台能讓您登錄已                                   | 已知的親友資訊 | ,讓其他親友查詢媒合並且 | 1通知對方。您也可以 | (透過尋人,找尋是否有親 | 朋好友的最新消息。              |                        |      |
|                                                    |         |              |            |              | • 本系統常                 | 態開啟,                   | 事人資料 |
|                                                    |         |              | $\sim$     |              | 為政府於災                  | 害時主動                   | 合告資訊 |
|                                                    |         |              |            |              | 及登入者主                  | 動設定尋打                  | 戈失聯親 |
|                                                    | $\sim$  |              |            |              | 友相關條件<br>之功能。          | -,並無GP                 | S定位  |
| 目前撤離區域                                             |         | <b></b>      | 找失聯親友      |              | 我有親友消息                 |                        |      |
| 查詢哪些行政區域為據                                         | 散離區域    | 輸入           | 資料找尋親友     | 將自           |                        |                        |      |
|                                                    |         |              | 定自動尋人      | AU #C        | 1朝八,以使兵他祝父宣祀<br>該人員消息。 |                        |      |
|                                                    |         | 平台           | 自動找尋親友     |              |                        |                        |      |
|                                                    |         |              |            |              |                        |                        |      |
|                                                    |         |              |            |              |                        |                        |      |

| E | 目前撤         | 文離し     | <b>ī</b> 域 |        |         |         |                                                     |
|---|-------------|---------|------------|--------|---------|---------|-----------------------------------------------------|
|   |             | 首页      | 目前撤離區域     | 親友協尋 > | 通報規友資料  | 找我的人    | 3 主柴飛<br>3 ± tt th th th th th th th th th th th th |
|   | 災區親友現況查詢    | 平台      | $\sim$     |        |         | 1       |                                                     |
|   | 目前撤離區域      | 或       |            |        |         |         | • 可查詢目前劃定撤離區域                                       |
|   | 查詢條件        | *縣市/鄉鑽區 | ≧部         | ·      | 查約 回预股值 |         | 之地點,查詢是否親友於                                         |
|   | XIII        |         |            |        |         | 每頁 10 🔺 | <sub>■■</sub> 700■撤離區域內                             |
|   | #           | 縣市      | 郑雄         | E.     | 村里      |         |                                                     |
|   | 41          | 塘江縣     | 北竿         | 8      | 后沃村     |         |                                                     |
|   | 2           | 建江縣     | 首光         | 8      | 寿帆村     |         |                                                     |
|   | 3           | 矯江縣     | 莒光         | e.     | 田沃村     |         |                                                     |
|   | 4           | 编江縣     | 莒光         | ø      | 西坵村     |         |                                                     |
|   | 5           | 矯江縣     | 莒光         | e.     | 福正村     |         |                                                     |
|   | 6           | 耀江縣     | 莒光         | 8      | 大坪村     |         |                                                     |
|   | 7           | 繼江縣     | 東引         | er.    | 中柳村     |         |                                                     |
|   | 8           | 爐江縣     | 東引         | 6      | 後華村     |         |                                                     |
|   | 9           | 金門縣     | 金城         | ii,    | 東門里     |         |                                                     |
|   | 10          | 金門縣     | 金城         | ia,    | 金水里     |         |                                                     |
|   | < 1 2 3 4 5 |         |            |        |         | 每頁 10 ▲ | ≝ 共 700 Ⅲ                                           |

| 尋找   | 均          | 氏明         | <b>糸親</b>        | 友                                                        |                                          |                                                          |                    |               |    |
|------|------------|------------|------------------|----------------------------------------------------------|------------------------------------------|----------------------------------------------------------|--------------------|---------------|----|
|      | К<br>ШШ В  |            | 首頁               | 目前掀離區域                                                   | 親友協尋▼                                    | 通報親友資料                                                   | 找我的人               | ● 王崇飛         |    |
| 災區親友 | z 現況查言     | <b>洵平台</b> | $\sim$           |                                                          |                                          |                                                          |                    |               |    |
| 尋找约  | と聯親!       | 友          |                  |                                                          |                                          |                                                          | • 可透過查詞            | <b>旬條件</b> ・尋 | 找出 |
|      |            |            | *姓名              | E<br>THE L DEC _ REFER                                   |                                          |                                                          | 紀錄在案的              | り親友・其         | 内容 |
|      |            |            | 性別               |                                                          |                                          |                                                          | 句全來白7              | k罢撤離名         | 留及 |
|      |            |            | 回籍               | 全部 本田籍 外田語                                               |                                          |                                                          | 山田の石田              |               | ᆍᄶ |
|      | 查詢條件       | ŧ          | · 康復出現地和<br>年齢級距 | 全部<br>全部 0~20 21~40 41~60 H                              | •<br>61~80 81以上                          |                                                          | 收谷石里/              | 又个系統的         | 建立 |
|      |            |            | 關鍵字              |                                                          |                                          |                                                          | 之資料。               |               |    |
|      |            |            |                  | 可能人員分提平獎(議宗赞调)、聯接種品                                      |                                          | 查詢 回預設值                                                  |                    |               |    |
| 田列表  | 創地園        |            |                  |                                                          |                                          |                                                          |                    |               |    |
| 4    | Y          |            |                  |                                                          |                                          |                                                          | 每頁 10              | ▲ 華共86 墾      |    |
| # 姓名 | ; 性别 ;     | 年龄 國籍      | 身分證字號(鍵照號碼)      | 所在位置描述                                                   |                                          |                                                          | 最後出現地點             | 來源            |    |
| 1 王武 | ; 男 3      | 39 中華民國    | F123***789       | 2022/08/31 安置: 網溪國小, 收容所聯絡                               | 資訊:新北市永和區上林里永和區上林里                       | 竹林蹈79號, 電話: 8925-4060#833                                | 新近市永和區上林里竹林路189號   | 收查名冊          |    |
| 2 ±- | 男          | 中華民國       | F120***001       | 2022/08/31 安置: 通圳市民活動中心, 收                               | 容所聯絡資訊:新北市三重區邊田里邊圳:                      | 街19號, 電話: 02-29862345#488                                | 新北市三重區邊田里新北大道一段11號 | 收容名冊          |    |
| 3 EE | . <u>x</u> | 中華民國       | F220***000       | 2022/08/31 安蓥: 经圳市民活動中心, 收7                              | ·奇所聯絡資訊:新北市三重區邊田里邊圳:                     | 街19號,電話: 02-29862345#488                                 | 新北市三重區邊田里新北大道一段11號 | 收容名冊<br>      |    |
| * ±= | 95<br>1 女  | 中華民國       | F223***111       | 2022/08/31 安置: 延州市民活動中心, 收<br>2022/08/31 安置: 通圳市民活動中心, 收 | 智所聯絡資訊:新北市三重區過田里通圳<br>客所聯絡資訊:新北市三重區過田里通圳 | (約19號, 電話: 02-29002345#400<br>(例19號, 電話: 02-29862345#488 | 新北市三重區邊田里新北大道一段11號 | 收容名冊          |    |
|      |            |            |                  |                                                          |                                          |                                                          |                    |               |    |

| 尋找失聯親友                    |                |                 |               |                         |       |       |        |
|---------------------------|----------------|-----------------|---------------|-------------------------|-------|-------|--------|
| <b>医</b> 医的<br>應要管理資訊雲調服務 | 首頁             | 目前撤離區域          | 親友協尋 >        | 通報親友資料                  | 找我的人  | 王崇飛   |        |
| 災區親友現況查詢平台                |                |                 |               |                         |       |       |        |
| 親友資訊                      |                |                 |               |                         |       |       |        |
| 基本資訊                      |                |                 |               | 是                       | 我要找的人 |       |        |
| 姓名                        | ΞΞ             |                 |               |                         | • 點邊  | ミ該筆明細 | · 並確認是 |
| 最後出現地點                    | 新北市深坑區深坑       | [里深坑街3號         |               |                         | 否為    | ,我要找的 | 人      |
| 性別                        | 男              |                 |               |                         |       |       |        |
| 回籍                        | 中華民國           |                 |               |                         |       |       |        |
| 身分證字號 (謹照號碼)              | A123456789     |                 |               |                         |       |       |        |
| 出生年灾                      | 西元 1957 年      |                 |               |                         |       |       |        |
| 聯絡電話                      |                |                 |               |                         |       |       |        |
| 所在位置描述                    | 2022/08/31 安置: | 深坑區公所, 收容所聯絡資訊: | 新北市深坑區深坑里深坑街1 | 0號, 電話: 02-26623116#223 |       |       |        |
| 備註                        |                |                 |               |                         |       |       |        |
| 回上一頁                      |                |                 |               |                         |       |       |        |

| 尋找失聯親友(以地圖顯示)          |           |                   |                                       |  |  |  |
|------------------------|-----------|-------------------|---------------------------------------|--|--|--|
| <b>Ⅲ</b> 列表 <b>創</b> 地 | a         |                   |                                       |  |  |  |
|                        |           | 每頁 10 🔺 筆 共 499 筆 |                                       |  |  |  |
| 姓名 性別                  | 年齡 最後出現地點 |                   | 基隆市                                   |  |  |  |
| 姓名                     | 王00       |                   | 2,新北台北                                |  |  |  |
| 性別                     | 男         |                   |                                       |  |  |  |
| 年齢                     | 0         |                   | O Band                                |  |  |  |
| 最後出現地點                 | 桃園市八德區    |                   | 新竹市                                   |  |  |  |
| 姓名                     | 王小名       |                   | · · · · · · · · · · · · · · · · · · · |  |  |  |
| 性別                     | 男         |                   | 頭份                                    |  |  |  |
| 年齢                     | 20        |                   |                                       |  |  |  |
| 最後出現地點                 | 嘉義縣大林鎮    |                   | 苗栗縣 //                                |  |  |  |
|                        |           |                   |                                       |  |  |  |

| 通報親友資                   | <b>圣料</b>                                                                                                    |                                      |
|-------------------------|----------------------------------------------------------------------------------------------------|--------------------------------------|
|                         | 首页 目前撒罐區域 親友協尋▼ 通報親友資料                                                                                                    | <sub>找我的人</sub> 王崇飛<br><sub>登出</sub> |
| 災區親友現況查詢平台              | $\sim$                                                                                                    | ,可收息炎手到的胡士司自                         |
| 通報親友資料 📖                | 支資料                                                                                                    | • 可府最後有到的親友訊息<br>登錄在案,若有其他親友         |
| 姓名                      | 名<br>可能人姓名任一学地行查询                                                                                                    | 透過「尋找失聯親友」功                          |
| * 通報時間                  | 副 <sup>1</sup> 2022-04-27 <sup>2</sup> <sup>1</sup> <sup>1</sup> 2022-05-04 <sup>1</sup> <sup>1</sup> | <u>能,可找山水此功能建立</u><br>之名單。           |
| 查詢條件                    | 其他       確     全部     本回轴                                                                                                    |                                      |
| 最後出現地累                  | 話 全部 ▼                                                                                                    |                                      |
| 年齡級到關鍵。                 | 5         全部         0-20         21-40         41-60         61-80         81比上           字                                                                                                    |                                      |
|                         |                                                                                                    | 毎頁 10 ★ 単共 0 筆                       |
| # 姓名 性別 年龄<br>沒有找到符合的結果 | 國語 身分證字號(硬照號碼) 聯絡電話 最後出現地!                                                                                                    | 點 通報時間 ቀ                             |

| 建立自                | 動尋人資料                                                         |            |                              |
|--------------------|---------------------------------------------------------------|------------|------------------------------|
| <b>医</b> 更管理疫机营端服務 | 首頁 目崩撤離區域 親友協尋▼ 通 <sup>6</sup>                                | 報親友資料 找我的人 | ② 王崇飛<br>量出                  |
| 災區親友現況查詢建立自動尋。     | 1平台                                                           |            | • 可將想要尋找的親人的姓<br>夕,透過此功能紀錄,當 |
| 建立資料後,系統會自動        | 比對資料。當資料比對成功後,系統將會自動電子部<br>件通知您。                              |            | 系統內名單出現親人名字,                 |
| * 被尋者姓名            |                                                               |            | 多統將自動以 <b>Email</b> 方式       |
| * 性別               | 男女 第三性別 其他                                                    |            |                              |
| * 出生年灾             | 西元年                                                           |            | 通和。                          |
| * 圆链               | 0 歳<br>本國籍 外回回                                                |            |                              |
| * 通知用電子信箱          | wcfei@nfa.gov.tw                                              |            |                              |
|                    | 當平台有此親友淵息時,將寄送通知至您所噴的電子信箱<br>若要通知多個電子信箱,請以逗號()區隔              |            |                              |
| 4                  | 2<br>我同意將我的姓名 · 手機號碼與電子信補,顯示在被尋者的 <sup>7</sup> 找我的人 』 頁面<br>中 |            |                              |
| 離定 取満              |                                                               |            |                              |